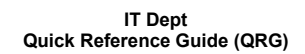

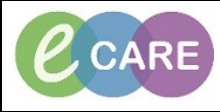

Version Number – 2.0

Document No - Ref 264

## **ED – ACCEPTING A REFERRAL AS SPECIALITY**

|                  | From the ED Launchpo                                                                                                    | pint view, select the number of ta                                                                                                    | asks the the right hand s   | side of the patients name.                  |
|------------------|----------------------------------------------------------------------------------------------------|----------------------------------------------------------------------------------------------------|-----------------------------|---------------------------------------------|
| 1.               | 3 ALI, ANTHONY 513939 C C C C C C C C C C C C C C C C C C                                                                                                    | nest Pain<br>Dedicine 14:17                                                                                                    | Unassigned<br>7822:07       | ✓ 104                                       |
|                  |                                                                                                    |                                                                                                    |                             |                                             |
| 0                | Click on the specialty referral and click on document.                                                                                                    |                                                                                                    |                             |                                             |
| 2.               | WR                                                                                                    | ALI, ANTHONY<br>40y M DOB: 24/09/78                                                                                                    | MRN: 513939                 | WR *<br>FIN: 3612524                        |
|                  | 1                                                                                                    | 104 V P i Jr @                                                                                                    | ) <b>D</b> J                |                                             |
|                  | Activiti                                                                                                    |                                                                                                    |                             |                                             |
|                  | Assessments                                                                                                    | (103) Medications (1)                                                                                                    |                             |                                             |
|                  |                                                                                                    |                                                                                                    |                             |                                             |
|                  | 103 Asses                                                                                                    | ISMENTS                                                                                                    |                             |                                             |
|                  | Comments: (                                                                                                    | Drder has been created to request Referrals event, and Task mental Safety Requested Start Date/Time 17/Dec/18.05:00:00 GMT, Environme                                  | intal Safety                |                                             |
|                  | Comme                                                                                                    | International Software Requested Start Date/Time 16/Dec/18 17:00:00 GMT. Environmental Safety. Requested Start Date/Time 16/Dec/18 17:00:00 GMT. Environmental Safety. | intal Safety                |                                             |
|                  | Comme                                                                                                    | nts: Ordered automatically on admission.                                                                                                    | iement                      |                                             |
|                  | ED Pair       Ø       ED Pair                                                                                                    | n Assessment Requested Start Date/Time 31/Mar/18 00:05:00 BST, ED Pain Assessment Requested Start Date/Time 31/Mar/18 00:05:00 BST, ED Pain Asses                      | issment                     |                                             |
|                  | 🖉 ED Pai                                                                                                    | n Assessment Requested Start Date/Time 30/Mar/18 23:05:00 BST, ED Pain Asse<br>a Assessment Requested Start Date/Time 30/Mar/18 22:05:00 BST, ED Pain Asse             | issment                     |                                             |
|                  | C ED Pair                                                                                                    | n Assessment Requested Start Date/Time 30/Mar/18 21:05:00 BST, ED Pain Asse                                                                                            | Issment                     |                                             |
|                  | ED Pain Assessment Requested Start Date/Time 30/Mar/18 20:05:00 BST, ED Pain Assessment     ED Pain Assessment Requested Start Date/Time 30/Mar/18 10:05:00 BST, ED Pain Assessment                                                                                             |                                                                                                    | issment                     |                                             |
|                  | C ED Pail                                                                                                    | n Assessment Requested Start Date/Time 30/Mar/18 19:05:00 BST, ED Pain Asse<br>n Assessment Requested Start Date/Time 30/Mar/18 18:05:00 BST, ED Pain Asse             | ssment                      |                                             |
| ED Pain Assessme |                                                                                                    | n Assessment Requested Start Date/Time 30/Mar/18 17:05:00 BST, ED Pain Asse                                                                                            | issment                     |                                             |
|                  | ED Pain Assessment Requested Start Date/Time 30/Mar/18 15:05:00 BST, ED Pain Assessment     ED Pain Assessment Requested Start Date/Time 30/Mar/18 15:05:00 BST, ED Pain Assessment     ED Pain Assessment Recuested Start Date/Time 30/Mar/18 14:05:00 BST, ED Pain Assessment |                                                                                                    | resment                     |                                             |
|                  |                                                                                                    |                                                                                                    | issment                     |                                             |
|                  | 😂 ED Pai                                                                                                    | n Assessment Requested Start Date/Time 30/Mar/18 13:05:00 BST, ED Pain Asse                                                                                            | ssment                      |                                             |
|                  | ED Pai                                                                                                    | Assessment Requested Start Date/Time 30/Mar/18 12:05:00 BST, ED Pain Asse                                                                                              | essment                     |                                             |
|                  | C ED Pair                                                                                                    | n Assessment Requested Start Date/Time 30/Mar/18 11:05:00 BST, ED Pain Asse<br>n Assessment Requested Start Date/Time 30/Mar/18 10:05:00 BST, ED Pain Asse             | issment                     |                                             |
|                  | 😮 ED Pai                                                                                                    | Assessment Requested Start Date/Time 30/Mar/18 09:05:00 BST, ED Pain Asse                                                                                              | ssment                      |                                             |
|                  | ED Dair                                                                                                    | n Accoccmont Ranuactad Start Data/Tima 30/Mar/18.08:05:00.RST. ED Dain Acco                                                                                            | Remark                      |                                             |
|                  |                                                                                                    | Document (1)                                                                                                    | Close                       |                                             |
|                  | Complete                                                                                                    | he green tick to sign and                                                                                                    | a complete                  |                                             |
| З                | ED/Specialty Referrals - ALL, ANTHONY                                                                                                    | the form as required and click t                                                                                                    | The green lick to sight one |                                             |
| 0.               | 🗸 🖬 🛇   🗞 🛐 🛧 🔸   🎟 🖾 🗎                                                                                                    |                                                                                                    |                             |                                             |
|                  | *Performed on: 17/12/2018 🔹 1423                                                                                                    | GMT                                                                                                    |                             | By: Clinical Practitioner, Train Thirty Six |
|                  | ED/Specialty Ref     ALI, ANTHONY     NHS: 965-689-6513 MB                                                                                                    | 2N+ 513030                                                                                                    | ED/Specialty Refer          | rals                                        |
|                  | Accept Referral?                                                                                                    | Ves O No                                                                                                    |                             |                                             |
|                  |                                                                                                    |                                                                                                    |                             |                                             |
|                  | Referral Details                                                                                                    | Tahoma 🔻 9 👻 🚱 🛤                                                                                                    | BUZS EE                     |                                             |
|                  | Mr Ali was referred following ED admission with generalised lower                                                                                                    |                                                                                                    | lower abdomen discomfort    |                                             |
|                  |                                                                                                    |                                                                                                    |                             |                                             |
|                  |                                                                                                    |                                                                                                    |                             |                                             |
|                  |                                                                                                    |                                                                                                    |                             |                                             |
|                  |                                                                                                    |                                                                                                    |                             |                                             |
|                  |                                                                                                    |                                                                                                    |                             |                                             |
|                  | 4                                                                                                    |                                                                                                    |                             |                                             |
|                  |                                                                                                    |                                                                                                    |                             | In Progress                                 |
|                  |                                                                                                    |                                                                                                    |                             |                                             |